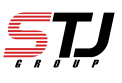

## [サービス概要]

2025年4月10日より、スペースXが開発した最新鋭かつ低軌道のStarlink衛星とスマートフォンが直接接続できるサービスを開始しました。このサービスにより、au 5G/4G LTEエリア外で、空が見える環境であれば、衛星モードに自動で切り替わり、テキストメッセージの送受信などができるようになります。

[対応機種] ※2025年4月時点 iPhone 16 Pro iPhone 16 iPhone 16e iPhone 15 Pro Max iPhone 15 Plus iPhone 14 Pro Max iPhone 14 Plus

iPhone 16 Pro Max iPhone 16 Plus iPhone 15 Pro iPhone 15 iPhone 14 Pro iPhone 14

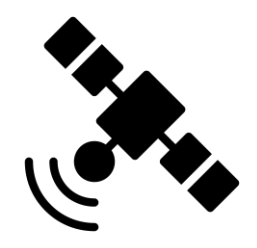

[ご利用方法]

iPhoneで、au Starlink Directをご利用いただくには下記の①~②が完了している必要があり ます。 ①最新OSにアップデート

②衛星通信がオンになっているか確認

[利用時の注意事項]

- ・「衛星」という文字表示1回あたりの通信可能時間は数分間となります。
  その後、「衛星」という文字表示が数分間消えたのち、再び「衛星」という文字が表示され、これを繰り返します。(サービス開始時点)
- ・本サービスを安定的にご利用いただくため、周りに木や山、建物などの遮蔽物がない場所で、「衛星」という文字が表示されているときにテキストメッセージの送受信を行ってください。
- ・「衛星」という文字が表示されていても、衛星の通信品質によってテキストメッセージの 送受信に時間を要したり、送受信ができない場合があります。
- ・「衛星」という文字が表示されている際にメッセージアプリをこまめにご確認ください。
- ・テキストメッセージの送受信ができない場合は、iOS メッセージアプリの終了・再起動、 機内モードのオンオフをお試しください。(機内モードは通常オフでご利用ください。)
- ・au 5G/4G LTEエリア内でSMSが送信完了した場合、SMS送信料がかかります。
- ・5G NET for DATAをご契約中の場合、一部機能をご利用いただけないことがあります。
- ・ITU(国際電気通信連合)の規定により、電波を一時的に停波する場合があります。

最新OSにアップデートする。

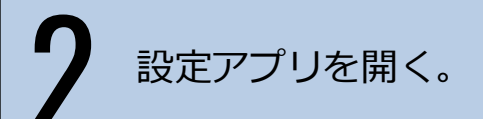

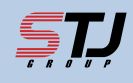

13:07 .... 🗢 703 ▼アップデートの詳細はこちら 設定 **iPhone** Apple Account、iCloud、およびその他 iOSアップデート PDF 機内モード ≁ Wi-Fi Bluetooth ≵ オン > モバイル通信 > iOSアップデート手順書 インターネット共有 オフ> バッテリー >

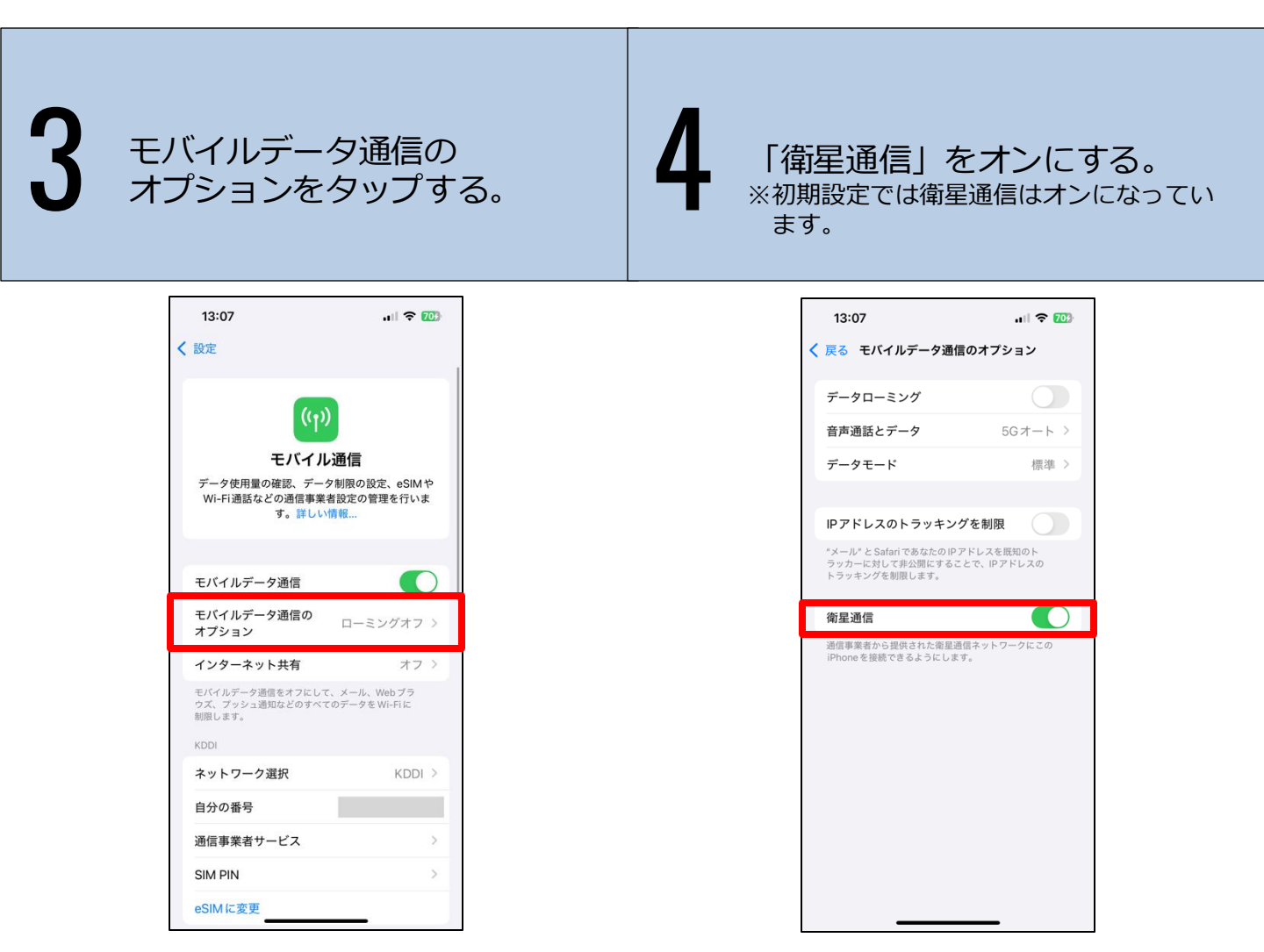

以下の条件を満たすと、自動的に衛星モードに切り替わります。

•au 5G/4G LTEエリア外ならびにWi-Fiの通信範囲外

・空が見える、周りに木や山、建物などの遮蔽物がない場所

衛星モードに切り替わると、スマートフォンの画面上部にあるステータス バー右側に「衛星」の文字が表示されます。

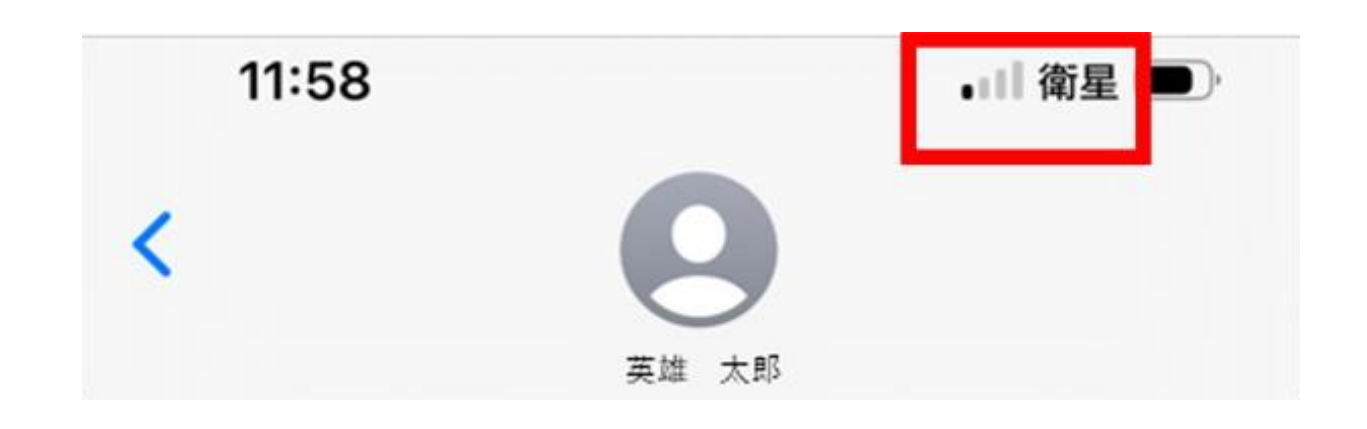

サンテレコムジャパンオリジナルサービス

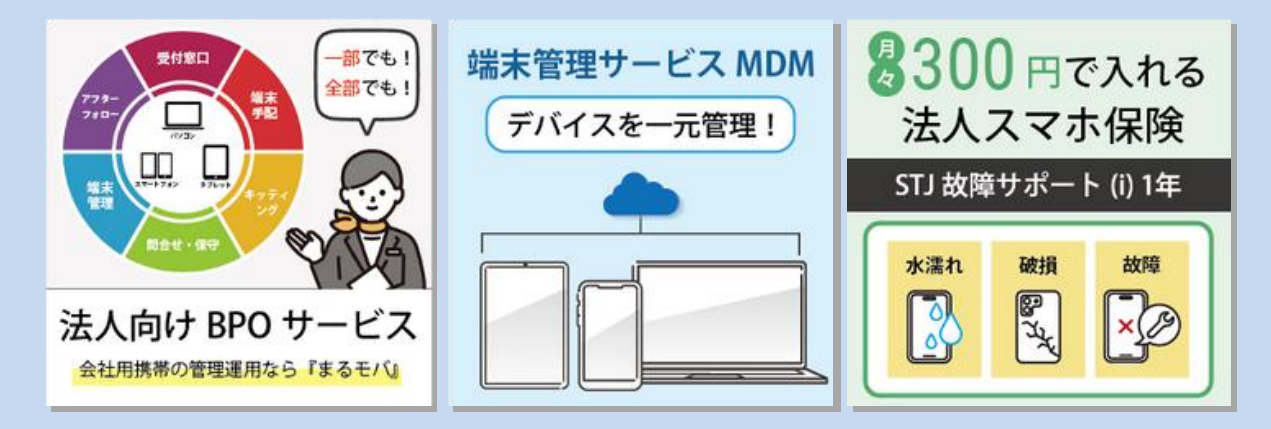

株式会社サンテレコムジャパン 〒105-0022 東京都港区海岸2-2-6 7F https://msc.stjg.jp

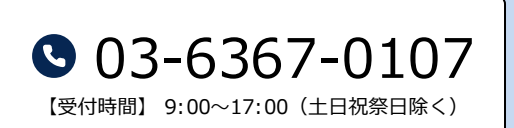

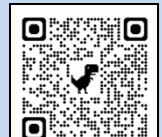

▼問い合わせフォーム